# Relay-Board-RDP Bluetooth and WIFI

**Document:** 

| Document:      | Relay-Board-RDP<br>Bluetooth and WIFI | Document Content:<br>User guide for the Bluetooth and WIFI |
|----------------|---------------------------------------|------------------------------------------------------------|
| Version:       | V002                                  | interface.                                                 |
| Author:        | MIZ                                   |                                                            |
| Date:          | 2020.07.06                            |                                                            |
| Release-State: | Approved                              | Pages: 12                                                  |

# **Table of Contents**

| 1.  | Needed Hardware3                                     |  |  |
|-----|------------------------------------------------------|--|--|
| 2.  | Relay-Board-RDP_V110 with Adafruit HUZZAH32-Board    |  |  |
| 3.  | Flashing of the Adafruit HUZZAH324                   |  |  |
| 3.1 | Needed Software4                                     |  |  |
| 3.2 | Setup of the Arduino IDE4                            |  |  |
| 3.3 | Flashing of the Adafruit HUZZAH326                   |  |  |
| 4.  | Controlling the Relay-Board via Bluetooth (GUI)7     |  |  |
| 4.1 | Needed Software7                                     |  |  |
| 4.2 | Connect PC with HUZZAH327                            |  |  |
| 4.3 | Identify the assigned COM-Port7                      |  |  |
| 4.4 | Controlling the Relay-Board8                         |  |  |
| 5.  | Controlling the Relay-Board via Bluetooth (Console)9 |  |  |
| 5.1 | Needed Software9                                     |  |  |
| 5.2 | Connect PC with HUZZAH329                            |  |  |
| 5.3 | Setup HTerm9                                         |  |  |
| 5.4 | Send Commands10                                      |  |  |
| 6.  | Controlling the Relay-Board via Wifi11               |  |  |
| 6.1 | Needed Software11                                    |  |  |
| 6.2 | Connect to Wifi-Router11                             |  |  |
| 6.3 | Control the Relay-Board12                            |  |  |

# **Revision History:**

| Rev.: | Date:      | Name: | Change:                                     |
|-------|------------|-------|---------------------------------------------|
| 001   | 09.06.2020 | MIZ   | Initial Version                             |
| 002   | 18.06.2020 | MIZ   | Relay Board RDP Control Tool with Bluetooth |

- Relay-Board-RDP\_V110
- USB-B-Cable for power supply of the Relay-Board
- Adafruit HUZZAH32 ESP32 FEATHER BOARD (Product ID: 3405)
- USB-Micro-B-Cable for programming of the Adafruit board
- PC with bluetooth support

# 2. Relay-Board-RDP V110 with Adafruit HUZZAH32-Board

A Huzzah32-Boad will be mounted on the Relay-Board to make the control of the Relay-Boad via bluetooth or wifi possible. Therefor you need to place it in the provided holes and solder it to the holes of the IC12 connector. Alternatively you can solder two socket connectors to the holes of IC12 and plug the HUZZAH32-Board into them. The HUZZAH32-Board will be supplied directly through the 5 Volt of the USB0 PC connector of the Relay-Board.

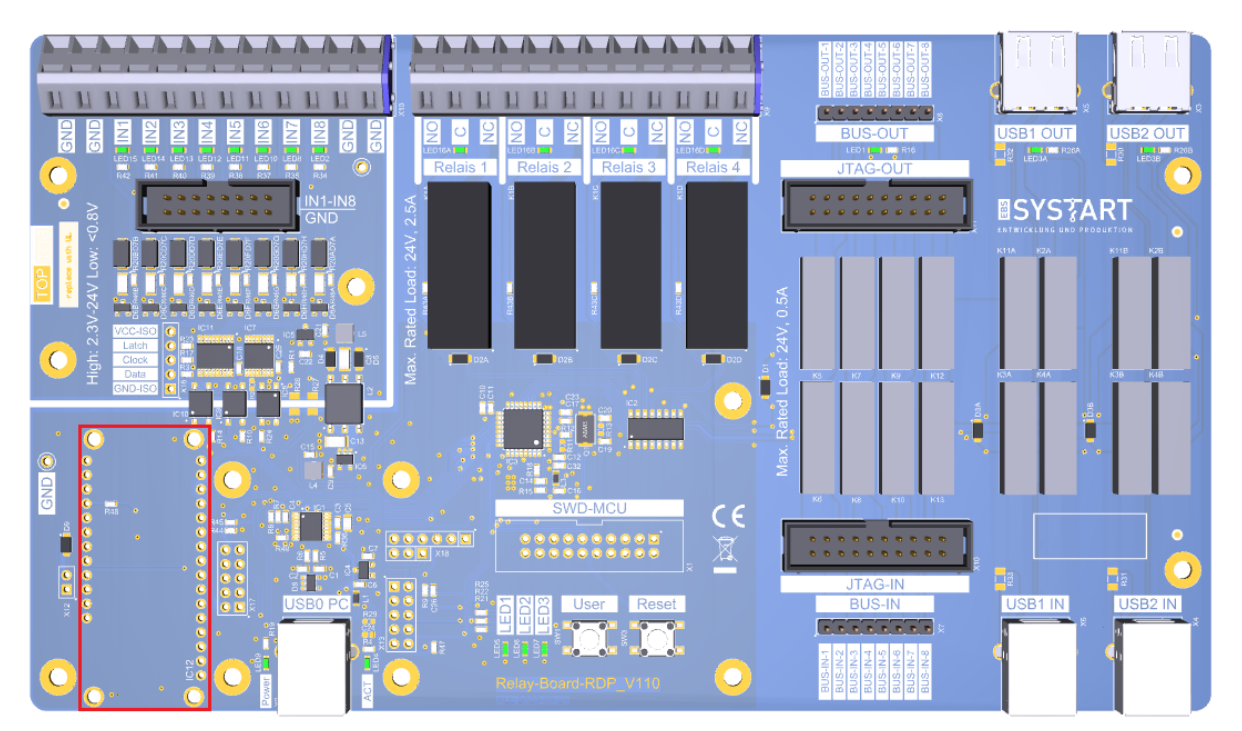

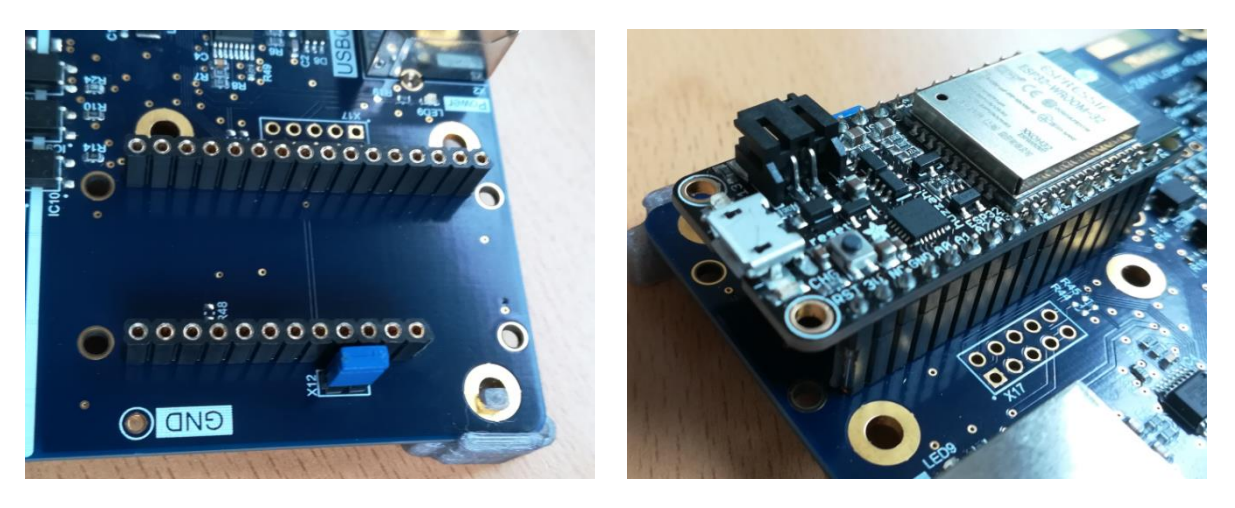

# 3. Flashing of the Adafruit HUZZAH32

First a Demo-program for controlling the Relay-Boad via the serial bluetooth or the wifi interface will be flashed on the HUZZAH32-Boad. Therefor the following software is needed.

### 3.1 <u>Needed Software</u>

The arduino IDE will be used to flash the Demo-program. It can be downloaded for free at the following link (*Windows Installer, for Windwos 7 and up*):

<u>https://www.arduino.cc/en/main/software</u>

The USB-Driver for the CP210x USB to UART Bridge of Silicon Labs can be downloaded at the following link (*Windows 10 Universal*  $\rightarrow$  *Download VCP*), if Windows doesn't recognize the HUZZAH32-Boad:

<u>https://www.silabs.com/products/development-tools/software/usb-to-uart-bridge-vcp-drivers</u>

The IDE, as well as the USB-Driver need to be installed to flash the HUZZAH32-Boad.

The Code for the Demo-Programm can be downloaded at the EBS-SYSTART-Homepage. It is located in the *Relay-Board-RDP\_BT-Demo\_V100.ino* or *Relay-Board-RDP\_WLAN-Demo\_V100.ino* file.

<u>https://www.ebs-systart.com/relais-board</u>

## 3.2 Setup of the Arduino IDE

To upload a program with the Arduino IDE to the HUZZAH32, the assigned COM-Port will be looked up first in the Device-Manager. Connect the HUZZAH32-Board to the PC (the USB-Driver needs to be installed).

- Windows-Key + X  $\rightarrow$  Device-Manager
- In this case, the COM-Port *COM110* is assigned to the HUZZAH32

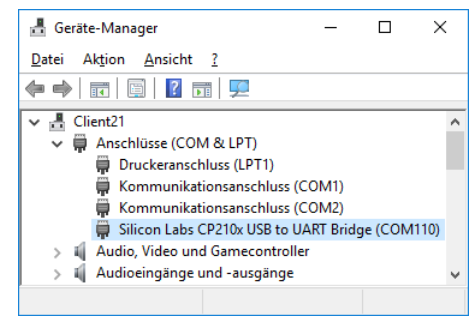

In the next step, the HUZZAH-Board will be added to the Arduino IDE. Start the IDE by clicking on arduino.exe.

Under the tab *File*  $\rightarrow$  *Preferences* the HUZZAH32-Board will be added to the Arduino IDE. Copy the following link into the the field *Additional Boad Manager URLs*:

 https://raw.githubusercontent.com/espressif/arduino-esp32/ghpages/package\_esp32\_index.json

# Relay-Board-RDP Bluetooth und WLAN

| Voreinstellungen                                            |                                                                      |
|-------------------------------------------------------------|----------------------------------------------------------------------|
| Einstellungen Netzwerk                                      |                                                                      |
| Sketchbook-Speicherort:                                     |                                                                      |
| C:\Users\m.zimmermann\Documents\Arduino                     | Durchsuchen                                                          |
| Editor-Sprache: System Default                              | <ul> <li>(erfordert Neustart von Arduino)</li> </ul>                 |
| Editor-Textgröße: 12                                        |                                                                      |
| Oberflächen-Zoomstufe: Automatisch 100 🖨                    | % (erfordert Neustart von Arduino)                                   |
| Thema: Standardthema v (erfo                                | rdert Neustart von Arduino)                                          |
| Ausführliche Ausgabe während: Kompilierung Hochl            | aden                                                                 |
| Compiler-Warnungen: Keine 🗸                                 |                                                                      |
| Zeilennummern anzeigen                                      | Code-Faltung aktivieren                                              |
| Code nach dem Hochladen überprüfen                          | Externen Editor verwenden                                            |
| Beim Start nach Updates suchen                              | Speichern beim Überprüfen oder Hochladen                             |
| Use accessibility features                                  |                                                                      |
| Zusätzliche Boardverwalter-URLs: https://raw.githubuserc    | ontent.com/espressif/arduino-esp32/gh-pages/package_esp32_index.json |
| Mehr Voreinstellungen können direkt in der Datei bearbeitet | werden                                                               |
| C:\Users\m.zimmermann\AppData\Local\Arduino15\preferen      | ices.txt                                                             |
| (nur bearbeiten, wenn Arduino nicht läuft)                  |                                                                      |
|                                                             | OK Abbruch                                                           |

Click then on the button OK.

The HUZZAH32-Board can now be added in the Boards Manager.

• Tools  $\rightarrow$  Board: ...  $\rightarrow$  Boards Manager...  $\rightarrow$  search for esp

| 00 | В                                               | pardverwalter                                                                                                    |                                          |                                                                                                    | ×   |
|----|-------------------------------------------------|----------------------------------------------------------------------------------------------------|------------------------------------------|----------------------------------------------------------------------------------------------------|-----|
| Ту | p [                                             | Alle                                                                                                    | $\sim$                                   | esp                                                                                                    |     |
|    | Ard<br>Bu<br>In<br>Ard<br>Ce<br>Or<br><u>Mo</u> | luino AVR Boarc<br>ilt-In by Arduin<br>diesem Paket<br>duino Yún, Ardu<br>onardo, Arduino<br>LilyPadUS<br>mma, Adafruit<br><u>line Help</u><br>ore Info | is Venth<br>ino<br>b Leo<br>B, A<br>Circ | arsion <b>1.8.2 INSTALLED</b><br>Jaltene Boards:<br>Uno, Arduino Uno WiFi, Arduino Diecimila, Arduino Nano, Arduino Mega, Arduino MegaADK, Arduino<br>onardo Ethernet, Arduino Micro, Arduino Esplora, Arduino Mini, Arduino Ethernet, Arduino Fio, Arduino BT,<br>rduino Lilypad, Arduino Pro, Arduino ATMegaNG, Arduino Robot Control, Arduino Robot Motor, Arduino<br>uit Playground, Arduino Yùn Mini, Arduino Industrial 101, Linino One. | ^   |
| •  | by<br>In<br>ES<br>Mo                            | <b>32</b><br>Espressif Syste<br>diesem Paket<br>P32 Dev Module<br>ore Info                                                                              | ems<br>enth<br>e, W                      | altene Boards:<br>EMOS LoLin32, WEMOS D1 MINI ESP32.<br>1.0.4 V Installieren                                                                                                    |     |
|    |                                                 |                                                                                                    |                                          |                                                                                                    | ~   |
|    |                                                 |                                                                                                    |                                          | Schließe                                                                                                    | n . |

Click on the button Install and close the Boads Manager afterwards.

Choose Adafruit ESP32 Feather under the tab Tools  $\rightarrow$  Boad: ..... Upload Speed should be set to 921600 and Flash Frequency to 80 MHz. The Port will be set to the previously identified COM-Port (section 3.2).

# Relay-Board-RDP Bluetooth und WLAN

| 💿 Relay-Board-RDP_BT-Der                                                                                                    | mo   Arduino 1.8.12                                                                            |                                                                       | - 🗆 ×                                     |
|----------------------------------------------------------------------------------------------------|------------------------------------------------------------------------------------------------|-----------------------------------------------------------------------|-------------------------------------------|
| Datei Bearbeiten Sketch We                                                                                                   | erkzeuge Hilfe                                                                                 |                                                                       |                                           |
|                                                                                                    | Automatische Formatierung                                                                      | Strg+T                                                                | Ð                                         |
|                                                                                                    | Sketch archivieren                                                                             |                                                                       |                                           |
| Relay-Board-RDP_B1-                                                                                                    | Kodierung korrigieren & neu laden                                                              |                                                                       | <b>₩</b>                                  |
| (+ TD C) (1(CT) DT ()                                                                                                    | Bibliotheken verwalten                                                                         | Strg+Umschalt+I                                                       | ^                                         |
| /* EBSA-SISIARI [/                                                                                                    | Serieller Monitor                                                                              | Strg+Umschalt+M                                                       | Relay-Board-RDP                           |
| * Bluetooth acts                                                                                                    | Serieller Plotter                                                                              | Strg+Umschalt+L                                                       |                                           |
| *<br>* More information                                                                                                    | WiFi101 / WiFiNINA Firmware Upda                                                               | ter                                                                   | systart.com/relais-board                  |
| * More Informweti                                                                                                    | Board: "Adafruit ESP32 Feather"                                                                | :                                                                     | ruit.com/product/3405                     |
| * To use this exam                                                                                                    | Upload Speed: "921600"                                                                         | :                                                                     | he Huzzah32 installed.                    |
| * You will also no                                                                                                    | Flash Frequency: "80MHz"                                                                       | :                                                                     | rd Software                               |
| */                                                                                                    | Partition Scheme: "Standard"                                                                   | :                                                                     |                                           |
| finclude "Bluetooth                                                                                                    | Core Debug Level: "Keine"                                                                      | :                                                                     | ,                                         |
| Finerade Blaccootin                                                                                                    | Port: "COM110"                                                                                 | :                                                                     |                                           |
| <pre>#if !defined(CONFIG</pre>                                                                                               | Boardinformationen holen                                                                       |                                                                       |                                           |
| #error Bluetooth :                                                                                                    | D                                                                                              |                                                                       | enable it                                 |
| #enuir                                                                                                    | Programmer: "AVRISP mkli"                                                                      |                                                                       |                                           |
| BluetoothSerial Ser                                                                                                    | Bootloader brennen                                                                             |                                                                       |                                           |
| <pre>void setup() {    Serial.begin(115200)    Serial1.begin(115200)    SerialBT.begin("Rela    Serial.println("Star }</pre> | ; // "USB"-5e<br>); // Serial 1<br>y=Board-RDP"); // set Blue<br>ted. Pair now!"); // some inf | rial<br>. connected to Rela<br>tooth device name<br>ormation on "USB" | y-Board<br>to "Relay-Board-RDP"<br>Serial |
| <pre>void loop() {</pre>                                                                                                    |                                                                                                |                                                                       |                                           |
| if (Serial1.availabl                                                                                                    | e()) { // if new I                                                                             | ata recieven from i                                                   | Relay-Board                               |
| SerialBT.write(Ser                                                                                                    | <pre>nall.read()); // send it</pre>                                                            | to PC over blueto                                                     | oth                                       |
| if (SerialBT.availab                                                                                                    | le()) { // if new o                                                                            | lata revieved via B                                                   | luetooth                                  |
| Serial1.write(Seri                                                                                                    | <pre>alBT.read()); // send it</pre>                                                            | to Relay-Board ov                                                     | er UART                                   |
| }<br>delav(20);                                                                                                    | // some del                                                                                    | av for Bluetooth s                                                    | tack etc.                                 |
| }                                                                                                    |                                                                                                | -                                                                     | ~                                         |
|                                                                                                    |                                                                                                |                                                                       |                                           |
|                                                                                                    |                                                                                                |                                                                       |                                           |
|                                                                                                    |                                                                                                |                                                                       |                                           |
|                                                                                                    |                                                                                                |                                                                       |                                           |
|                                                                                                    |                                                                                                |                                                                       |                                           |
|                                                                                                    |                                                                                                |                                                                       |                                           |
| 1                                                                                                    |                                                                                                |                                                                       | Adafruit ESP32 Feather auf COM110         |

Additional information about the HUZZAH32 setup can be found at the Adafruit-Homepage:

• https://learn.adafruit.com/adafruit-huzzah32-esp32-feather

### 3.3 Flashing of the Adafruit HUZZAH32

Load the code of the Demo-Program into the Arduino-IDE:

- File → Open → *Relay-Board-RDP\_BT-Demo\_V100.ino* (Bluetooth-Demo)
- File → Open → *Relay-Board-RDP\_WLAN-Demo\_V100.ino* (Wifi-Demo)

The code will be compiled and uploaded to the HUZZAH32 by clicking on the Upload button.

| 💿 Relay-Board-RDP_BT-Demo   Arduino 1.8.12                                                                                                    | -                  |          | ×     |
|----------------------------------------------------------------------------------------------------|--------------------|----------|-------|
| Datei B <u>e</u> arbeiten <u>S</u> ketch Werkzeuge <u>H</u> ilfe                                                                                             |                    |          |       |
| 👽 📀 🗈 🛃 Hochladen                                                                                                    |                    |          | ø     |
| Relay-Board-RDP_BT-Demo                                                                                                    |                    |          |       |
| <pre>#include "BluetoothSerial.h"</pre>                                                                                                    |                    |          | ^     |
| <pre>#if !defined(CONFIG_BT_ENABLED)    !defined(CONFIG_BLUEDROID_ENABLED) #error Bluetooth is not enabled! Please run `make menuconfig` to and #endif</pre> | enable it          |          | ł     |
| BluetoothSerial SerialBT;                                                                                                    |                    |          | - 1   |
| <pre>void setup() {     Serial.begin(115200); // "USB"-Serial</pre>                                                                                          |                    |          | ~     |
| Hochladen abgeschlossen.                                                                                                    |                    |          |       |
| Leaving                                                                                                    |                    |          | ^     |
| Hard resetting via RTS pin                                                                                                    |                    |          | ~     |
| ٢                                                                                                    |                    |          | >     |
| 10 A                                                                                                    | dafruit ESP32 Feat | heraufC( | DM110 |

After the successful upload of the desired Demo-Programm, the HUZZAH32 is ready for use.

# 4. Controlling the Relay-Board via Bluetooth (GUI)

The bluetooth control can be achieved with the *Relay Board Control Tool* or with an arbitrary serial communication program (section 5). This section will show the control with the SYSTART-Tool.

### 4.1 <u>Needed Software</u>

- HUZZAH32 with flashed Bluetooth-Demo (section 3.3)
- Relay Board RDP Control Tool
  - o https://www.ebs-systart.com/relais-board

### 4.2 Connect PC with HUZZAH32

First a connection between the HUZZAH32 and the PC will be established:

- Windows-Key + X  $\rightarrow$  Control Panel  $\rightarrow$  Devices  $\rightarrow$  Bluetooth & other devices
- Add Bluetooth or other device → Bluetooth → Relay-Board-RDP
- As soon as the Relay-Board is paired, the PC is able to communicate with it.

| ← Einstellungen              | - 🗆 X                                      |
|------------------------------|--------------------------------------------|
| 命 Startseite                 | Bluetooth- und andere Geräte               |
| Einstellung suchen           | + Bluetooth- oder anderes Gerät hinzufügen |
| Geräte                       | Bluetooth                                  |
| Bluetooth- und andere Geräte | Ein                                        |
| 品 Drucker & Scanner          | Jetzt als "CLIENT21" sichtbar              |
| () Maus                      | Maus Tastatur & Stift                      |

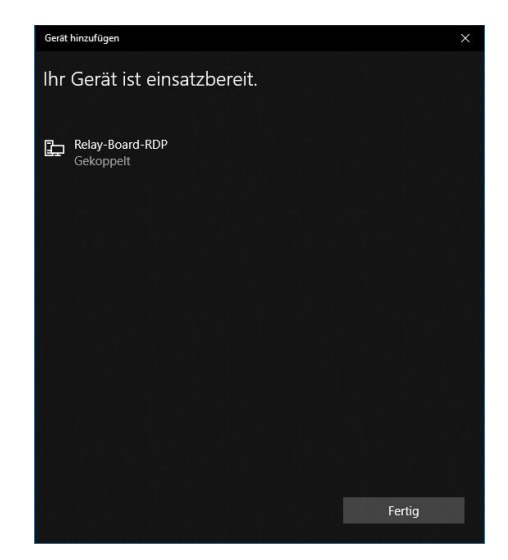

## 4.3 Identify the assigned COM-Port

As soon as the HUZZAH32 is connected to the PC via Bluetooth, it will be displayed as a serial COM-Port. The assigned COM-Port can be looked up in the Device-Manager. If there is more than one with the exact same name, the corresponding COM-Ports need to be tried in the Control-Tool.

- Windows-Key + X  $\rightarrow$  Device-Manager
- In this case, the serial Bluetoothconnection is at *COM8*

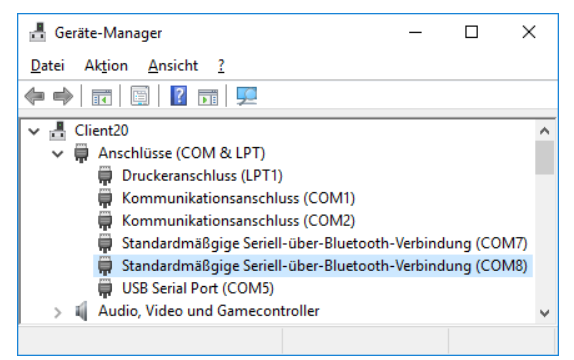

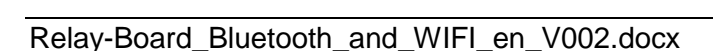

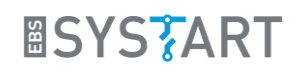

## 4.4 Controlling the Relay-Board

Start the *Relay Board RDP Control Tool*. Beside the USB-Port, an alternative COM-Port can be set under settings (gearwheel symbol on the low right). Choose the previously identified Port.

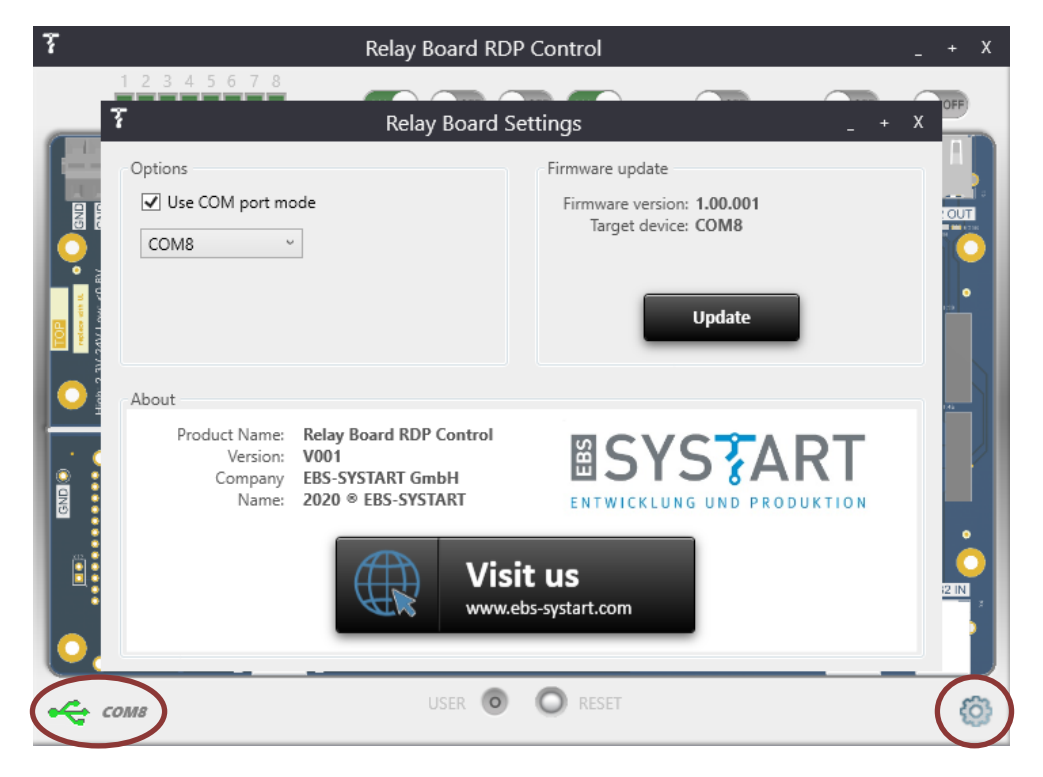

Close the settings by clicking on the X. If establishing a connection was successful, a green USB-Symbol will be displayed at the lower left corner. The Inputs will now be automatically updated. Furthermore the relays can now be toggled by clicking on the slide control above the corresponding output.

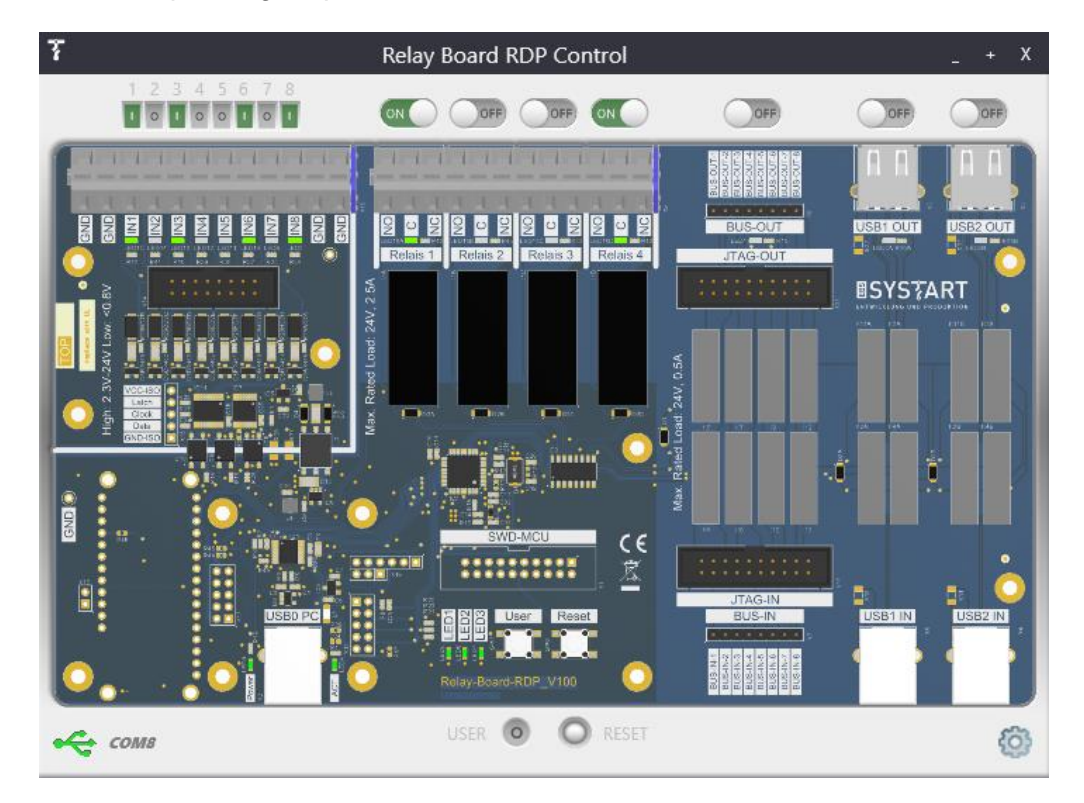

# 5. <u>Controlling the Relay-Board via Bluetooth (Console)</u>

The Relay-Board can also be controlled by a communication program like HTerm. A serial interface is used to communicate with the Relay-Board. Therefore another arbitrary serial communication program can be used as well.

## 5.1 <u>Needed Software</u>

- HUZZAH32 with flashed Bluetooth-Demo (section 3.3)
- HTerm (Download for Windows):
  - o http://der-hammer.info/pages/terminal.html
- HTerm-Command-File (*hterm\_commands\_V100.hts*):
  - o https://www.ebs-systart.com/relais-board

## 5.2 Connect PC with HUZZAH32

First a connection between the HUZZAH32 and the PC will be established:

- Windows-Key + X → Control Panel → Devices → Bluetooth & other devices
- Add Bluetooth or other device → Bluetooth → Relay-Board-RDP
- As soon as the Relay-Board is paired, the PC is able to communicate with it.

| ← Einstellungen              | - 🗆 X                                      |
|------------------------------|--------------------------------------------|
| 命 Startseite                 | Bluetooth- und andere Geräte               |
| Einstellung suchen           | + Bluetooth- oder anderes Gerät hinzufügen |
| Geräte                       |                                            |
| Bluetooth- und andere Geräte | Bluetooth                                  |
| 品 Drucker & Scanner          | Jetzt als "CLIENT21" sichtbar              |
| 🖰 Maus                       | Maus_Tastatur & Stift                      |

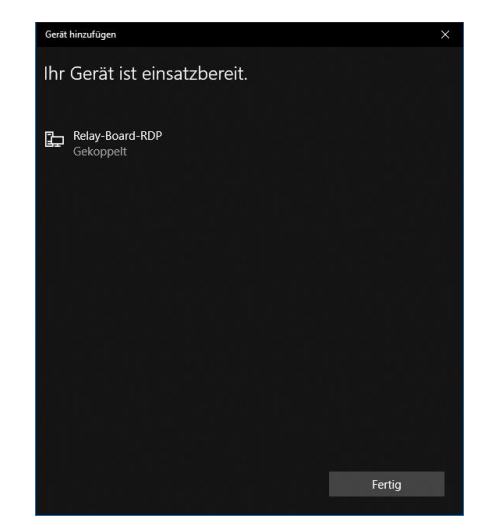

# 5.3 Setup HTerm

As soon as the HUZZAH32 is connected to the PC via bluetooth, it will be displayed as serial COM-Port. The assigned COM-Port can again be looked up in the Device-Manager. If there is more than one with the exact same name, the corresponding COM-Ports need to be tried in HTerm.

- Windows-Key + X Device-Manager
- In this case, the serial Bluetoothconnection is at *COM113*

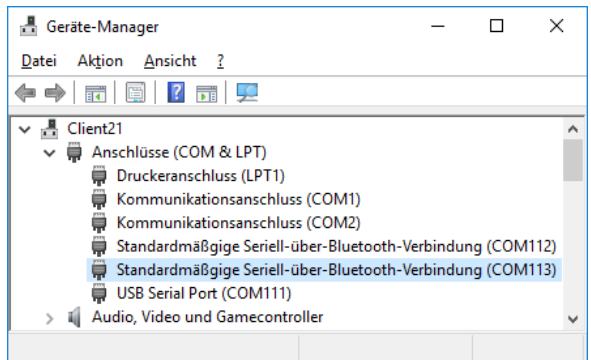

Open HTerm and choose the corresponding Port. Click at Connect.

| 💑 HTerm 0.8.1beta                                                        | - 🗆 ×            |
|--------------------------------------------------------------------------|------------------|
| File Options View Help                                                   |                  |
| Disconnect Port COM113 V R Baud 115200 V Data 8 V Stop 1 V Parity None V | CTS Flow control |
| Rx 0 Reset Tx 0 Reset Count 0 - 0 Reset Newline at None                  | ✓ ✓ Show chara   |
| Clear received                                                           | Show errors      |
| Sequence Overview X Received Data                                        |                  |
| 1 5 10 15 20 25 30 35 40 45 50 55 60 65                                  | 70               |
|                                                                          |                  |
|                                                                          |                  |
|                                                                          |                  |
|                                                                          |                  |
|                                                                          |                  |
| New File                                                                 |                  |
| Load File                                                                | ~                |
| Input control                                                            | ^                |
| Clear transmitted Asci Hex Dec Bin Send on enter None Send file DTR      | RTS              |
| Type ASC V                                                               | ASend            |
| Transmitted data                                                         | ×                |
| 1 5 10 15 20 25 30 35 40 45 50 55 60 65                                  | 70 75            |
|                                                                          |                  |
|                                                                          |                  |
|                                                                          |                  |
| History -/0/10 Connect to COM113 (b:115200 d:8 s:1 p:None)               |                  |

Now load the command list into HTerm:

• Right-click in the Sequence Overview field  $\rightarrow$ Load File  $\rightarrow$  hterm\_commands\_V100.hts

## 5.4 Send Commands

By double-clicking on the desired item, the corresponding command will be transmitted to the Relay Board and executed.

| - O 0 1h etc                |                                                                                                    |
|-----------------------------|----------------------------------------------------------------------------------------------------|
| HIErm 0.8. Ibeta            |                                                                                                    |
| <u>File Options View He</u> | lp                                                                                                    |
| Disconnect Port C           | 0M113 V R Baud 115200 V Data 8 V Stop 1 V Parity None V CTS Flow control                                |
| Rx 70 F                     | keset Tx 70 Reset Count 0 Cunt 0 Reset None Shore                                                       |
| Clear received              | cii 🗌 Hex 🗋 Dec 🗋 Bin 🕴 Save output 💌 🕴 Clear at 🛛 🔹 🐘 Newline every 🔍 🔹 🖡 🖉 Autoscroll 🗋 Show errors 👘 |
| Sequence Overview X         | Received Data                                                                                           |
| IN8 ?                       |                                                                                                    |
| INB ?                       | REL1:1, REL1:0,                                                                                         |
| INH ?                       |                                                                                                    |
| IND ?                       |                                                                                                    |
| REL1 ?                      |                                                                                                    |
| REL2 (                      |                                                                                                    |
| REL3 (                      |                                                                                                    |
| REL4 (                      |                                                                                                    |
| RELI ON                     | Selection (-)                                                                                           |
| REL2 ON                     |                                                                                                    |
| RELS ON                     | Input control ×                                                                                         |
| REL1 off                    | Input options                                                                                           |
| REL2 off                    | Clear transmitted Ascii Hex Dec Bin Send on enter None V Send file DTR RTS                              |
| REL3 off                    |                                                                                                    |
| REL4 off                    | Type ASC V ASend                                                                                        |
| USB1 ?                      | Transmitted data X                                                                                      |
| USB2 ?                      |                                                                                                    |
| USB1 on                     | REFLICERFLICE                                                                                           |
| USB2 on                     |                                                                                                    |
| USB1 off                    |                                                                                                    |
| USB2 off 🗸 🗸                |                                                                                                    |
|                             | History -/0/10 Connect to COM113 (b:115200 d:8 s:1 p:None)                                              |
|                             |                                                                                                    |

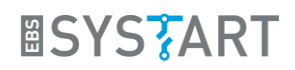

## 6. Controlling the Relay-Board via Wifi

The control via Wifi will be exemplary shown by using a web browser. Therefor the Wifi Demo-program will be flashed on the HUZZAH32-Board. With the Wifi-demo it works as a Webserver, which can be accessed by entering the IP-address in a web browser. The Relay-Board can be controlled by clicking on the corresponding link on the website.

#### 6.1 <u>Needed Software</u>

- HUZZAH32 with flashed Wifi-Demo (section 3.3)
- Web browser
- HTerm (Download for Windows):
  - o <u>http://der-hammer.info/pages/terminal.html</u>

### 6.2 Connect to Wifi-Router

The access data for the Wifi-Router is stored in the code of the Wifi-Demo. Accordingly the SSID and the password need to be inserted into the code. Replace yourssid and yourpasswd in the code with your specific access data.

- const char\* ssid = "yourssid";
- const char\* password = "yourpasswd";

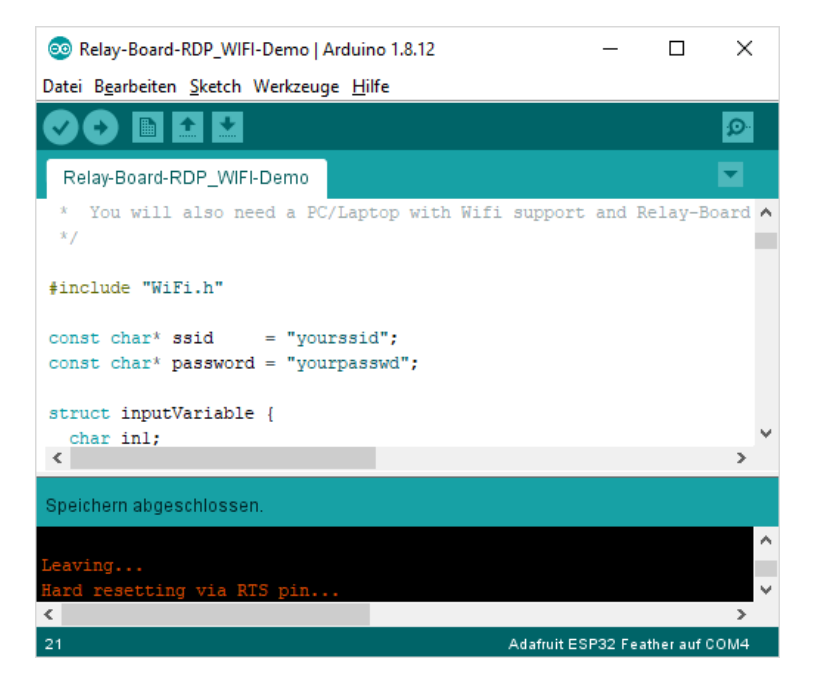

After the code is successfully uploaded (section 3.3), the HUZZAH32 automatically connects to the Wifi-Router and outputs its IP-address via USB-Interface. The IP-address can be received by a communication program like HTerm.

Connect HTerm with the COM-Port of the HUZZAH32 and reset the HUZZAH32 by pressing the reset button. As soon as the connection to the Wifi-Router is established, the IP-Adress of the webserver will be displayed in the "Received Data" window.

| 💤 HTerm 0.8.5 − □ ×                                                                                       |
|----------------------------------------------------------------------------------------------------|
| <u>File Options View</u> Help                                                                             |
| Disconnect Port COM4 ~ R Baud 115200 ~ Data 8 ~ Stop 1 ~ Parity None ~                                    |
| Rx 432 Reset Tx 0 Reset Count 0 - 0 Reset Newline                                                         |
| Clear received                                                                                            |
| Sequence Overview X Received Data                                                                         |
| 1 5 10 15 20 25 30 35 40 45 50<br>WiFi connected.ww<br>IP address: ww<br>192.168.43.74ww<br>Selection (-) |
| Input control ×                                                                                           |
| Clear transmitted Ascii Hex Dec Bin Send on enter None v end fil                                          |
| Type ASC V                                                                                                |
| Transmitted data ×                                                                                        |
| 1 5 10 15 20 25 30 35 40 45 50 55                                                                         |
| History -/0/10 Connected to COM4 (b:115200 d:8 s:1 p:None)                                                |

# 6.3 Control the Relay-Board

The webserver of the HUZZAH32 can be accessed by entering the previously listed IPaddress in a web browser. The desired commands will be transmitted to the Relay-Board by clicking on the corresponding link.

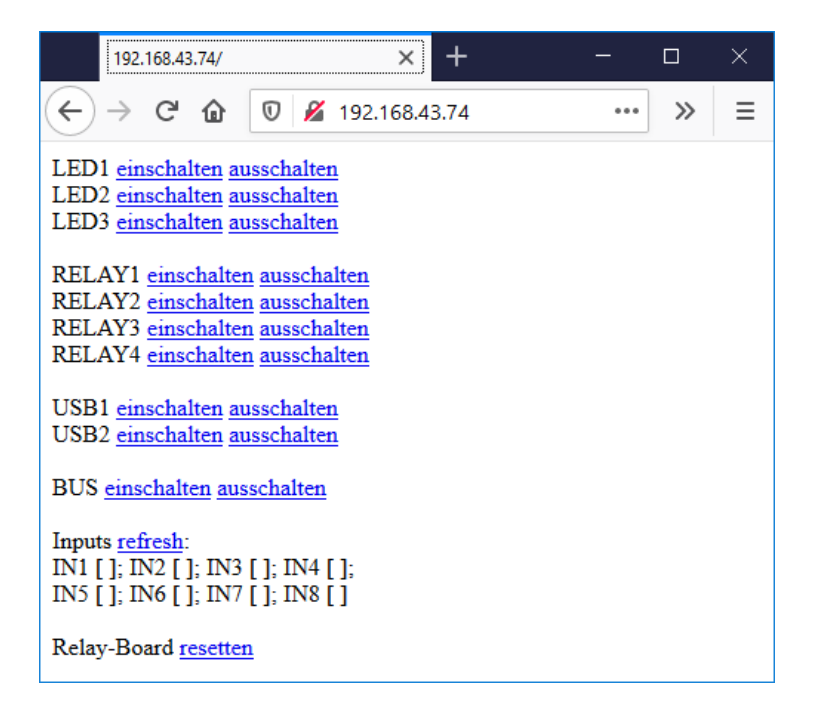

BSYS ART